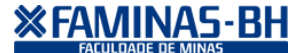

A renovação de matrícula será online no período de 08 a 10/07/2016, para os acadêmicos que estiverem enquadrados nos seguintes requisitos:

I - Ter obtido aprovação nas unidades de ensino oferecidas no quadro curricular de seu curso, observado o limite de dependências;

II - Estar regularmente matriculado no semestre letivo que antecede a renovação de matrícula, ou seja, 2016/1.

III – Não obter pendencias com os setores Financeiro, Secretária de Registro Acadêmico e a Biblioteca até as datas estabelecidas no calendário (obtido pela internet através do site www.faminasbh.edu.br).

IV - Se formando, não ter nenhuma unidade de ensino em débito até a data da renovação de matrícula.

Os alunos contemplados com Bolsa ProUni e FIES Integral (100%), deverão confirmar sua renovação de matrícula no Portal do Aluno;

Os alunos com 7 ou mais disciplinas pendentes, caso o portal não esteja liberado, deverão solicitar por meio de protocolo online através do link "MATRICULA ORIENTADA".

A rematrícula poderá ser feita acessando o site da FAMINAS-BH. Acesse http://www.faminasbh.edu.br/principal/ e procure pelo acesso ao "PORTAL FAMINAS", conforme os passos a seguir:

Existem 3 navegadores para acessar o Portal do Aluno:

- Internet Explorer
- Google Chrome
- Mozilla Firefox

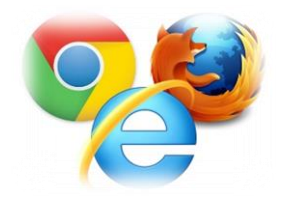

Atenção: Para visualizar todas as janelas do processo de matrícula online é importante desativar o bloqueador de pop-ups do seu navegador (o procedimento está no final desse manual).

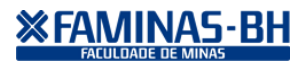

Acesse o portal do aluno, na tela de login, entre com seus dados (login e senha) para ter acesso ao portal acadêmico:

| Usuário ou Email                                    |                           |
|-----------------------------------------------------|---------------------------|
| Senha           Acessar         Esqueceu sua senha? | <b>FACULDADE DE MINAS</b> |
|                                                     |                           |

# Clique em Educacional

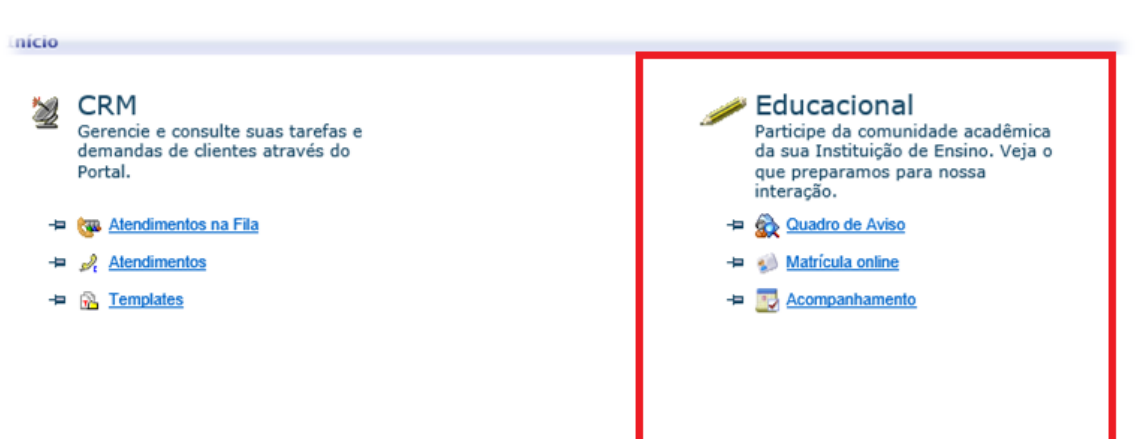

Ao entrar no seu Portal Acadêmico, selecione o contexto educacional 2016/2 para iniciar sua renovação de matrícula online.

| Selecione um Período Letivo/Curso |           |         |                   |          |
|-----------------------------------|-----------|---------|-------------------|----------|
|                                   | P. letivo | Curso   | Habilitação/Série | Turno    |
| C                                 | 2014_1    | Direito | Direito           | Noite BH |
| С                                 | 2014_2    | Direito | Direito           | Noite BH |
| С                                 | 2015_1    | Direito | Direito           | Noite BH |
| С                                 | 2015_2    | Direito | Direito           | Noite BH |
| С                                 | 2016_1    | Direito | Direito           | Noite BH |
| •                                 | 2016 2    | Direito | Direito           | Noite BH |

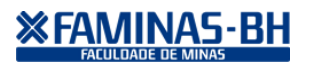

#### Portal Acadêmico – Manual Técnico Renovação de Matrícula 2016/2

|                                                                                  | Início * Educacional * Acadêmico * Quadro de Aviso |
|----------------------------------------------------------------------------------|----------------------------------------------------|
| X Acadêmico                                                                      | Contexto Educacional                               |
| - Dados pessoais<br>- Dados pessoais<br>- Mistórico<br>- W Notas de avaliações   | Curso: Direito<br>Período Letivo: 2016_2           |
| Notas/faltas etapas     Quadro de horários     Matrícula online     Solicitações | Quadro de Avisos                                   |
| 🖗 Docs. obrigatórios                                                             |                                                    |
|                                                                                  |                                                    |
|                                                                                  |                                                    |

Após selecionar o contexto, no menu acadêmico, à esquerda da tela, clique na opção "**matrícula online**", conforme orientado na figura ao lado:

Será apresentada a tela de boas-vindas ao sistema de matrícula. Você deverá fazer a leitura com atenção, em seguida, clique em Iniciar.

| Apresentação                                                                                                    | × | Apresentação                                                                                                    | 1 |
|----------------------------------------------------------------------------------------------------|---|----------------------------------------------------------------------------------------------------|---|
| BEM VINDO AO SISTEMA DE MATRÍCULA ONLINE - FAMINAS-BH                                                                                                    | * | renovação de matrícula no Portal do Aluno;                                                                                                    | l |
| Visando a agilidade e comodidade dos acadêmicos, a renovação de matrícula será online no<br>período de 08 a 10/07/2016, para os acadêmicos que estiverem enquadrados nos seguintes<br>requisitos:          |   | Os alunos com 7 ou mais disciplinas pendentes, caso o portal não esteja liberado deverão solicitar<br>por meio de protocolo online no link "MATRICULA ORIENTADA".                                                                                                    |   |
| <ul> <li>I - Ter obtido aprovação nas unidades de ensino oferecidas no quadro curricular de seu curso,<br/>observado o limite de dependências;</li> </ul>                                                  |   | Consorate o Artigo 5º da Lei 9870/99, "Os alunos já matriculados, salvo quando inadimplentes,<br>terão direito à renovação das matriculas, observando o calendário escolar da instituição, o<br>regimento da escola ou clausula contratual; não autorizaremos a matricula de alunos         |   |
| <li>II - Estar regularmente matriculado no semestre letivo que antecede a renovação de matrícula, ou<br/>seja, 2016/1.</li>                                                                                |   | inadimplentes, solicitamos a colaboração de todos para quitação dos débitos existentes, a fim de<br>evitar constrangimento no ato da matrícula.                                                                                                    |   |
| III - Estar quite com o Setor Financeiro, Secretaria de Registro Acadêmico e a Biblioteca até as<br>datas estabelecidas no calendário (obtido pela internet através do site <u>www.faminasbh.edu.br</u> ). |   | A FAMINAS-BH vem demonstrando estar cumprindo sua missão institucional, que é a atuação de<br>forma solidária e efetiva para o desenvolvimento da pessoa humana e do meio social em que se<br>insere, por meio da disseminação do saber, comprometida com a causa da educação, da qualidade |   |
| IV - Se formando, não ter nenhuma unidade de ensino em débito até a data da renovação de matrícula.                                                                                                    |   | do ensino, da extensão, da pesquisa e dos valores éticos, na busca da verdade e do conhecimento,<br>visando formar profissionais competentes, servindo pessoas e instituições, atendendo às suas<br>necessidades com qualidade superior.                                                    |   |
| Caso tenha alguma dúvida na realização da sua matrícula on-line, estará disponibilizado no site<br>www.faminasbh.edu.br, o "passo-a-passo" para que o processo possa ser realizado com sucesso.            |   | * Art. 117.(regimento da FAMINAS-BH) - É considerado reprovado na disciplina o aluno que:                                                                                                    |   |
| Os alunos contemplados com Bolsa ProUni e FIES Integral (100%), deverão confirmar sua<br>renovação de matrícula no Portal do Aluno;                                                                        |   | III - comparecer a menos de 75% (setenta e cinco por cento) das aulas ministradas.                                                                                                    |   |
| Os alunos com 7 ou mais disciplinas pendentes, caso o portal não esteja liberado deverão solicitar<br>por meio de protocolo online no link "MATRICULA ORIENTADA".                                          |   | Fique atento ao limite de infrequência de 25% (vinte e cinco por cento), que serà atingido se<br>a matricula for efetivada no dia 03 de setembro de 2016.                                                                                                    |   |
| Observação:<br>Consoante o Artigo 5º da Lei 9870/99, "Os alunos já matriculados, salvo quando inadimplentes,                                                                                               | Ŧ | Agradecendo a todos pela total confiança.                                                                                                    |   |
| Iniciar         Fechar                                                                                                    |   | Iniciar Fechar                                                                                                    | ĺ |

# Selecione o contexto 2016\_2 e clique em "Continuar Matrícula".

| 5-25555  | IOME DO ALUNO  |                    | V                      |       |
|----------|----------------|--------------------|------------------------|-------|
|          |                |                    |                        |       |
|          |                | De la des la balan |                        |       |
|          |                | Periodos letivo    | s e cursos disponiveis |       |
| elecione | Período Letivo | Curso              | Habilitação/Série      | Turno |
|          |                |                    |                        |       |
|          |                |                    |                        |       |
|          |                |                    |                        |       |
|          |                |                    |                        |       |
|          |                |                    |                        |       |
|          |                |                    |                        |       |
|          |                |                    |                        |       |
|          |                |                    |                        |       |
|          |                |                    |                        |       |
|          |                |                    |                        |       |
|          |                |                    |                        |       |
|          |                |                    |                        |       |
|          |                |                    |                        |       |
|          |                |                    |                        |       |
|          |                |                    |                        |       |
|          |                |                    |                        |       |
|          |                |                    |                        |       |
|          |                |                    |                        |       |
|          |                |                    |                        |       |
|          |                |                    |                        |       |
|          |                |                    |                        |       |
|          |                |                    |                        |       |
|          |                |                    |                        |       |
|          |                |                    |                        |       |
|          |                |                    |                        |       |
|          |                |                    |                        |       |
|          |                |                    |                        |       |
|          |                |                    |                        |       |
|          |                |                    |                        |       |
|          |                |                    |                        |       |
|          |                |                    |                        |       |
|          |                |                    |                        |       |
|          |                |                    |                        |       |
|          |                |                    |                        |       |
|          |                |                    |                        |       |
|          |                |                    |                        |       |
|          |                |                    |                        |       |
|          |                |                    |                        |       |
|          |                |                    |                        |       |
|          |                |                    |                        |       |
|          |                |                    |                        |       |
|          |                |                    |                        |       |
|          |                |                    |                        |       |
|          |                |                    |                        |       |
|          |                |                    |                        |       |
|          |                |                    |                        |       |
|          |                |                    |                        |       |

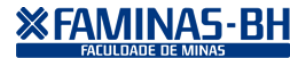

As disciplinas regulares do seu período já estarão marcadas, se houver disciplinas em formato de dependência você poderá seleciona-las conforme imagem abaixo:

| Confirmar matrícula                |                       |                           |         |           |         | Q. Apreser | ntação 🛛 🔀 Quadro de horários 🗍 💲 Simular |
|------------------------------------|-----------------------|---------------------------|---------|-----------|---------|------------|-------------------------------------------|
| linas sugeridas                    |                       |                           |         |           |         |            | Créditos acad. selecionados:              |
| Alertas                            | Selecione             | Turma                     | △ Crédi | tos acad. | сн      | Тіро       | Situação                                  |
| Disciplina: Direito Civil IV (Con  | tratos e Espécie) (84 | 5.1.4.024)                |         |           |         |            |                                           |
| <b>E</b>                           | ×                     | 86104N2                   |         | 1,0000    | 80,0000 | Presencial | Pré Matrícula                             |
| Disciplina: Direito Empresarial    | I (86.1.4.022)        |                           |         |           |         |            |                                           |
| <b>1</b>                           | 1                     | 86104N2                   |         | 1,0000    | 80,0000 | Presencial | Pré Matrícula                             |
| Disciplina: Direito Penal III (86  | .1.4.021)             |                           |         |           |         |            |                                           |
| <b>3</b>                           | ×                     | 86104N2                   |         | 1,0000    | 80,0000 | Presencial | Pré Matrícula                             |
| Disciplina: Direito Processual C   | ivil I (86.1.4.020)   |                           |         |           |         |            |                                           |
| <b>1</b>                           | 1                     | 86104N2                   |         | 1,0000    | 80,0000 | Presencial | Pré Matrícula                             |
| Disciplina: Ética e Estatuto da    | Ordem dos Advogad     | os do Brasil (86.1.4.023) |         |           |         |            |                                           |
| 1                                  | 1                     | 86104N2                   |         | 1,0000    | 40,0000 | Presencial | Pré Matrícula                             |
| isc. Equivalentes / Optativas / E  | etivas / Extras       |                           |         |           |         |            |                                           |
| Disciplina: Ciência Política (86.  | 1.1.011)              |                           |         |           |         |            |                                           |
|                                    |                       | DEP-DIREITO               |         | 1,0000    | 34,0000 | Presencial |                                           |
| Disciplina: Direito Civil I (Parte | Geral) (86.1.1.016    |                           |         |           |         |            |                                           |
|                                    |                       | DEP-DIREITO               |         | 1,0000    | 68,0000 |            |                                           |

Nessa tela você também pode consultar o quadro de horários e o valor de sua parcela, de acordo com as disciplinas selecionadas.

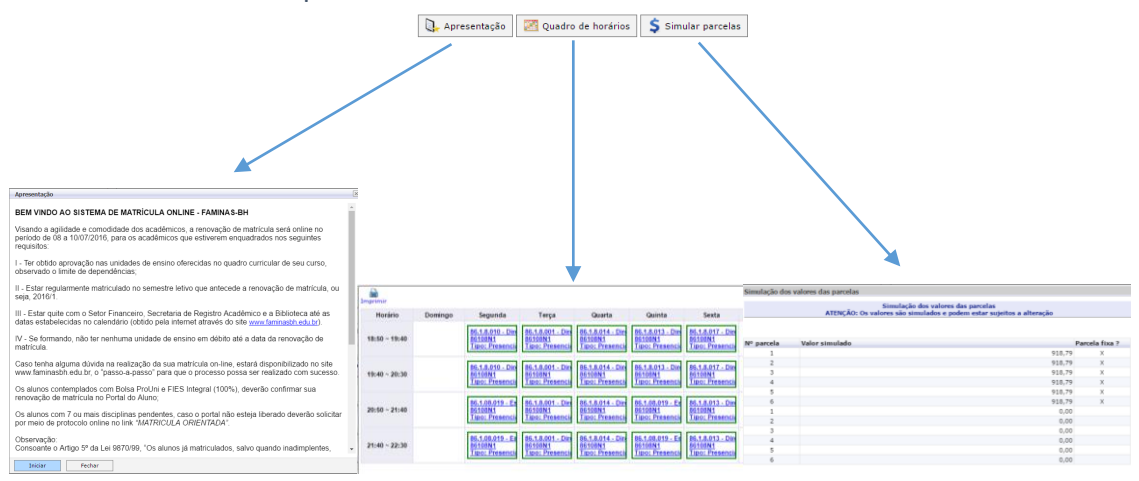

Leia o contrato e clique na opção "Li e Aceito" ao final da pagina.

| Contrato financeiro                                                                                                    |                                                                                                    |                                            |
|----------------------------------------------------------------------------------------------------|----------------------------------------------------------------------------------------------------|--------------------------------------------|
| ALUNO<br>Noite BH<br>Todo processo de matr<br>com 7(sete) ou mais di<br>"MATRICULA ORIENT<br>sua solicitação, efetuar<br>da matricula. O aluno o<br>dependência no mesm | você está renovando sua matrícula no curso de Direito no turno<br>ícula está sendo efetuado pelo portal. A renovação de matrícula para alunos<br>sciplinas pendentes, será efetuada por meio de protocolo online link<br><b>TADA</b> " no portal do aluno, o mesmo deverá acompanhar o andamento da<br>da por meio do protocolo online no portal, para prosseguir com<br>jue possuir FIES e caso queira incluir os valores das disciplinas<br>o, deverá manifestar o interesse por meio do e-mail. <u>flest@fam</u> | Mensagem da página da web                  |
| A parcela corresponde<br>aluno veterano adimple<br>2016_2 serão geradas<br>disciplinas cursadas no<br>Para visualizar ou imp                                            | nte a matrícula terá seu vencimento em 10/07/2016 e será gere<br>ente que der aceite no contrato, as demais parcelas da semestri-<br>com vencimento para o dia 10 dos meses subsequentes, de aco<br>semestre.<br>rimir o contrato (termo aditivo):                                                                                                    | Sua Matrícula foi confirmada com sucesso ! |
| PORTAL-EDUCACION                                                                                                    | AL-RELATORIOS – EMITIR RELATORIOS.                                                                                                    |                                            |
| Termo de aceite - Cliqu<br>TERMO DE COMPRO                                                                                                    | ie aqui.<br>MISSO PARA MATRÍCULA FORA DO PRAZO                                                                                                    | ОК                                         |
| Eu,<br>art 117 III do Regimen                                                                                                    | do Curso de Direito, declaro ter conhecimento do disposto no<br>to da FAMINAS-BH transcrito a seguir                                                                                                    |                                            |
| Art. 117. É considerado                                                                                                    | o reprovado na disciplina o aluno que:                                                                                                    |                                            |
| Li e aceito (Finalizar)                                                                                                    | Fechar www.faminas                                                                                                    | bh.edu.br                                  |

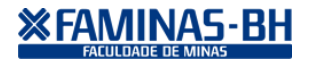

Ao fechar o comprovante de matrícula o sistema exibirá a tela de lançamento financeiro referente a matrícula.

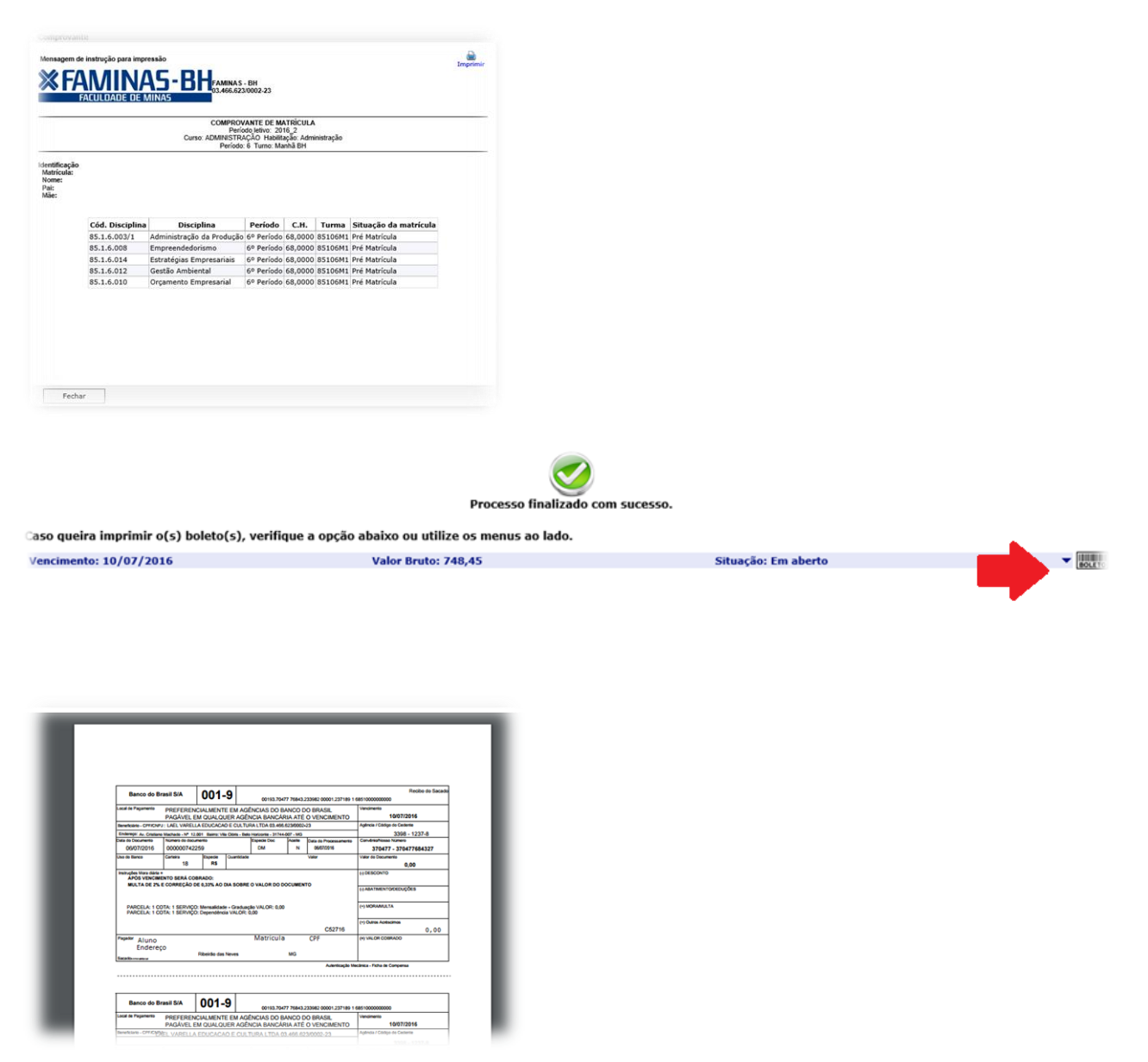

Obs.: Para fazer a emissão de segunda via de boleto, caso necessário, basta clicar no menu "Financeiro", opção "Extrato Financeiro".

Para fazer a impressão do boleto, basta clicar no ícone do Boleto e aguardar a geração para impressão. Expandindo a linha do débito você pode consultar as informações referente à parcela ou serviço gerado.

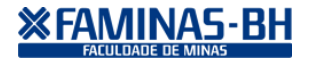

# Para acesso ao contrato deve-se clicar no menu relatório, Emitir Relatórios.

| Biblioteca                                                                                         | Curso: Direito<br>Período Letivo: 2016_2 |                                                                                                    |
|----------------------------------------------------------------------------------------------------|------------------------------------------|----------------------------------------------------------------------------------------------------|
| Financeiro<br>Materiais<br>Administração<br>Relatórios<br>Emitir relatórios<br>Visuanzar Relatorio | E-JU, RELATÓRIOS POR TIPO                | Pagina 1 de 6 Pal Pdf      Construction of the second second |
|                                                                                                    |                                          | por seus procuradores devidamente constituidos, doravante denominada simplesmente "FAMINAS-BH":         E, de outro lado:         Nome                                                                                                    |

# Desbloqueie Pop-Up.

Caso o sistema não exiba informações na matrícula ou não exiba o boleto financeiro, atente-se a informação de POP\_UP BLOQUEADO. Para liberar, clique em cima do ícone e marque a opção de sempre mostrar.

| /Corpore.Net/Main.aspx?ActionID=EduHisto                                                                   | ricoFinanceiroActionWeb&SelectedMenuIDKey=mnExtratoFin                                                                                               |
|----------------------------------------------------------------------------------------------------|----------------------------------------------------------------------------------------------------|
| ÚJO ROORIGUES   Collgada: 1 - FAMINAS<br>Educacional * Financeiro * Extrato financeiro<br>exto Educacional | Os seguintes pop-ups foram bloqueados nesta página:           D         http://         Corpore.Net//SharedServ0relatorio&ldJobX=15737_8&ldJobExec=1 |
| rso: Administração                                                                                         | Sempre mostrar pop-ups     Continuar bloqueando pop-ups                                                                                              |
|                                                                                                    | Gerenciar o bloqueio de pop-ups Concluído                                                                                                    |